## FOR

Soluții fiscale complete pentru industria retail și horeca

### Schimbare cota T.V.A. de la 20% la 19%

### Documente la zi - intocmirea tuturor documentelor

Intocmiti toate documentele pana la data de 31.12.2016 inclusiv! Dupa schimbarea cotei de T.V.A., nu mai aveti posibilitatea de a receptiona produse cu cota de T.V.A. 20%!

Salvati baza de date!

#### Verificarea bazei de date

- 1. Accesati meniul *Gestiune -> Consolidare baza de date*
- 2. Apasati butonul Actualizare si asteptati pana se termina procesul de actualizare
- Apasati butonul *Cautare diferente*; lista se va popula cu produse care exista si cu alte denumiri/unitati de masura pe documente, decat cele stabilite in nomenclator(ultimele doua coloane din lista); verificati visual lista si procedati la consolidare prin apasarea butonului *Consolidare*; la terminarea procesului, veti primi o fereastra de confirmare, treceti la faza urmatoare
- 4. Accesati meniul DOSAR -> Alte operatii cu baza de date/produse
- 5. Apasati butonul Start si asteptati pana cand programul verifica corectitudinea stocurilor
- 6. Produsele cu probleme vor fi afisate in lista
- 7. In cazul in care sunt produse in lista, apasati butonul Repara
  - a. Se va genera un document (proces verbal de modificare de pret)
  - b. Salvati acest document
- 8. Inchideti fereastra Operatii cu baza de date

#### Schimbarea cotei T.V.A.

Schimbarea cotei de T.V.A. de la 20% la 19% presupune intocmirea unui proces verbal de modificare de pret.

#### Casa de marcat

Casa de marcat trebuie programata astfel: **Cota A: 19%**, Cota B: 9%, Cota C: 0%. Va rugam, contactati furnizorul Dumneavoastra de casa de marcat!

De asemenea, casa de marcat trebuie configurata Configurare casa de marcat corespunzator si in program. Denumire/descriere Nr.crt. bon Nr. de ordine fiscal 1. Accesati meniul POS/HORECA->Case de marcat SAM4S 00001 TM570 2. Pentru fiecare casa de marcat, accesati pagina Setari driver Comenzi Alte setari Online Avansat Alte comenzi Alte comenzi si setati: Grupa T.V.A Total a. Grupa 1: 19 = 1 Grupa 1: 19 1 0 Numerar: b. Grupa 2: 9 = 2 9 2 Card 2 Grupa 2: c. Grupa 3: 0 = 3 0 3 Grupa 3: ✓ Tichet 1 ForIT Solutions S.R.L. Vânzări: 0733.077.543 info@gestiune-magazin.ro Bld. Liviu Rebreanu, Nr. 120 Suport: 0732.154.638 suport@gestiune-magazin.ro Timișoara, jud. Timiș, România Fax: 0256.411.341 http://www.gestiune-magazin.ro

# FOR

#### Soluții fiscale complete pentru industria retail și horeca

### Schimbarea cotei de T.V.A. de la 20% la 19%

- 1. Accesati meniul INREGISTRARE DOCUMENTE -> Proces verbal de modificare de pret
- 2. Bifati optiunea Schimbare cota T.V.A. si introduceti cota 19%
- 3. In campul Pret nou, introduceti valoarea 0.84 si selectati Procent
- 4. Apasati butonul Toate produse si selectati Selectie produse dupa cota T.V.A.
- 5. Introduceti valoarea 20 in fereastra care va fi afisata si apasati OK
- 6. Asteptati pana cand programul adauga produsele din categoria selectata si salvati procesul verbal

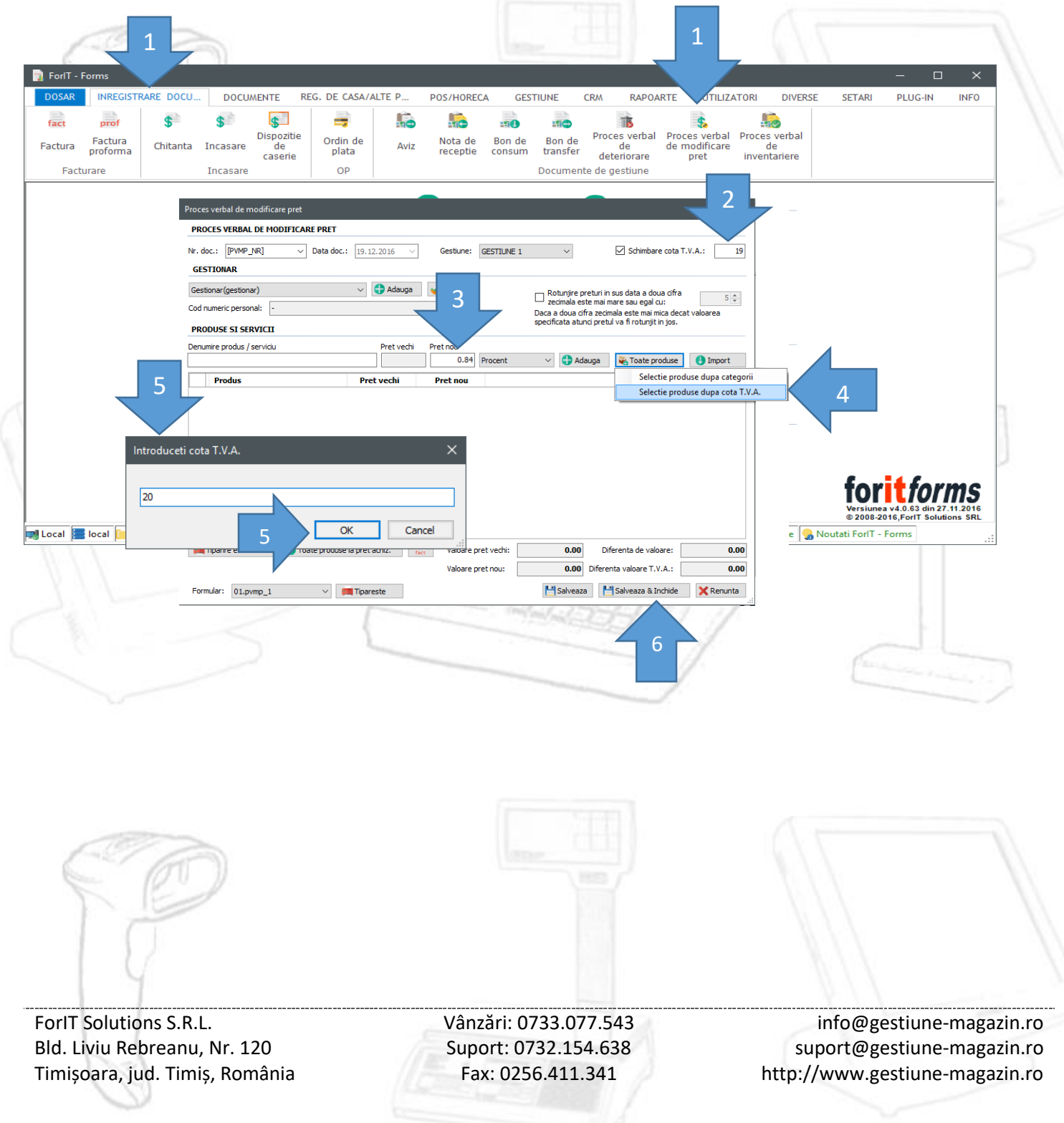

## FOR

Soluții fiscale complete pentru industria retail și horeca

### Configurare dosar / documente

- 1. Accesati meniul SETARI -> CONFIGURARE DOSAR / DOCUMENTE
- 2. Accesati urmatoarele pagini:
  - a. Facturi: bifati optiunea T.V.A. si introduceti 19 (in loc de 20)
  - b. Proforme: bifati optiunea T.V.A. si introduceti 19
  - c. Avize: bifati optiunea T.V.A. si introduceti 19
  - d. NIR: bifati optiunea T.V.A. si introduceti 19, introduceti in campul T.V.A. achiz.: 19
  - e. Bon de consum: bifati optiunea T.V.A. si introduceti 19
  - f. Bon de transfer: bifati optiunea T.V.A. si introduceti 19
  - g. P.V. Mod de pret: bifati optiunea T.V.A. si introduceti 19
  - h. Validare date: inlocuiti 20.00 cu 19.00

### Tutorial video

https://youtu.be/I9SLz97AOI4

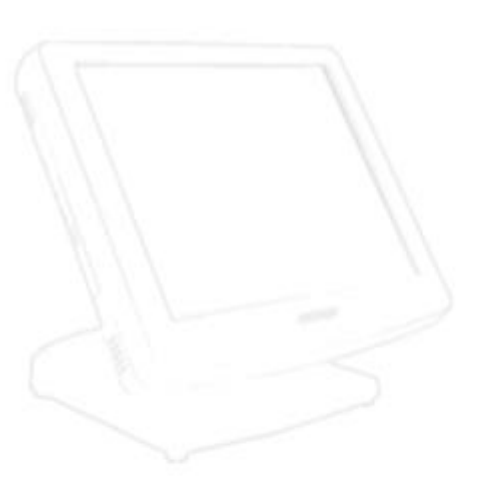

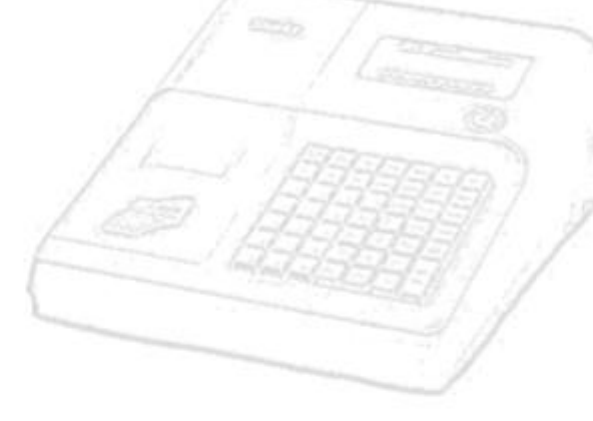

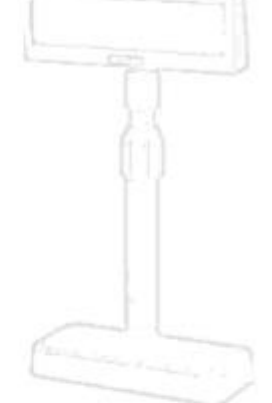

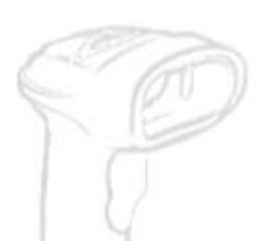

ForIT Solutions S.R.L. Bld. Liviu Rebreanu, Nr. 120 Timișoara, jud. Timiș, România

Vânzări: 0733.077.543 Suport: 0732.154.638 Fax: 0256.411.341 info@gestiune-magazin.ro suport@gestiune-magazin.ro http://www.gestiune-magazin.ro